## Měření fyzické aktivity přes mobilní aplikaci DIANI PA

Pro automatizovaný přenos dat z Xiaomi MiBand 2 krokoměru do mobilní aplikace Diani PA je třeba nejprve nainstalovat tuto aplikaci na Váš chytrý telefon a propojit si s ním také tento krokoměr.

## 1) Instalace aplikace DainiPA

Aplikace je dostupná na Google Play Store pouze pro uzavřenou skupinu uživatelů. Pro získání přístupu k neveřejné aplikaci na Google Play musíte splňovat následující podmínky:

- Být registrovaným a uživatelem systému Diani a mít schválený účet administrátorem webu (www.diani.cz)
- Mít svou e-mailovou adresu na seznamu testovacích uživatelů pro konkrétní mobilní aplikaci
- Potvrdit roli testera aplikace na Google Play pro konkrétní aplikaci.

Jakmile potvrdíte zájem o testování, bude pro vás tato verze aplikace dostupná na Google Play.

Postup k získání přístupu aplikace na Google Play naleznete také na <u>https://www.albertov.cz/produkty-a-sluzby/produkty/</u>

## 2) Nastavení aplikace a její propojení s krokoměrem Xiaomi MiBand

1) Po nainstalování aplikace si ji otevřete prostřednictvím mobilního telefonu

| Diani MiBand                 |  |  |  |
|------------------------------|--|--|--|
| √ Aplikace je nainstalována. |  |  |  |
|                              |  |  |  |
|                              |  |  |  |
|                              |  |  |  |
|                              |  |  |  |
|                              |  |  |  |
|                              |  |  |  |
| HOTOVO OTEVŘÍT               |  |  |  |

2) Zobrazí se Vám okno pro přihlášení do aplikace. Přihlašovací údaje jsou shodné s Vašimi přihlašovacími údaji do webového portálu Diani.

Vyplňte pouze přihlašovací jméno a heslo, pole "Kód serveru" **nechte prázdné**. Údaje potvrďte tlačítkem "Přihlásit". **POZOR:** Pro zachování funkčnosti přenosu naměřených dat na Váš účet v Diani si neměňte heslo prostřednictvím webového portálu Diani! V opačném případě by bylo nutné celou aplikaci přeinstalovat a přihlásit se s novým přihlašovacím heslem.

V případě nutnosti změny hesla proto vždy nejprve kontaktujte technickou podporu.

| 0 🖻                | 🕯 🐳 🖘 ով 75% 🖬 13:44 |
|--------------------|----------------------|
| iani PA - Přihláše | ní                   |
|                    |                      |
| ivatelské jméno    |                      |
| leslo              |                      |
| <i>2</i> /1        |                      |
| od serveru         |                      |
| PŘIH               | LÁSIT                |
|                    |                      |
|                    |                      |
|                    |                      |
|                    |                      |
|                    |                      |
|                    |                      |
|                    |                      |
|                    |                      |

 Po přihlášení se zobrazí informace o Vašem účtu – pokud souhlasí, potvrďte potvrzovacím tlačítkem vpravo dole

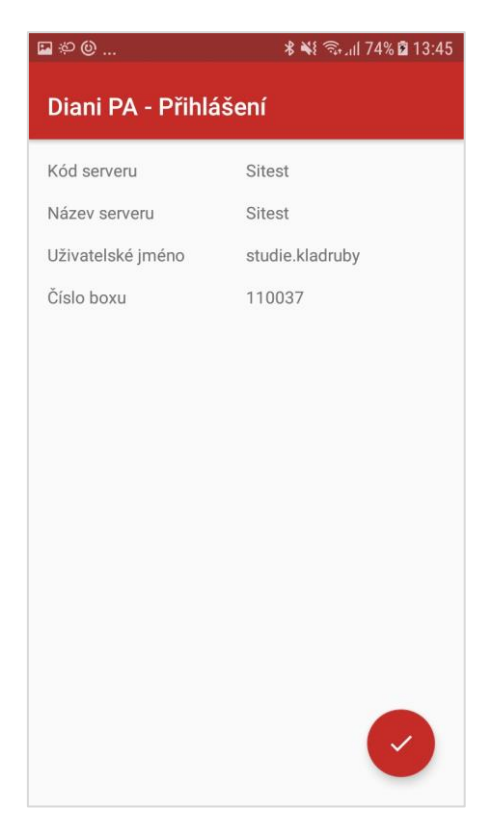

 Zadejte Vaše osobní údaje, můžete rovněž potvrdit snímání tepové frekvence a zvolit interval jejího měření. Dále lze nastavit interval synchronizace dat s telefonem, tj. jak často se data z krokoměru budou do aplikace přenášet.

| 🖪 🕸 🕲                                                         | 🕯 13:45 🗊 🖓 🕯 |
|---------------------------------------------------------------|---------------|
| Xiaomi tracker                                                | нотоvo        |
| <b>Výška [cm]</b><br>180                                      |               |
| <b>Věk</b><br>20                                              |               |
| <b>Umístění trackeru</b><br>Levá                              |               |
| <b>Pohlaví</b><br>Muž                                         |               |
| Zařízení                                                      |               |
| <b>Měření tepu při spánku</b><br>Podpora měření tepu při spán | ku            |
| Celodenní měření tepu<br>Každou minutu                        |               |
| Interval synchronizace [hc<br>1                               | diny]         |

5) Povolte přístup k poloze zařízení

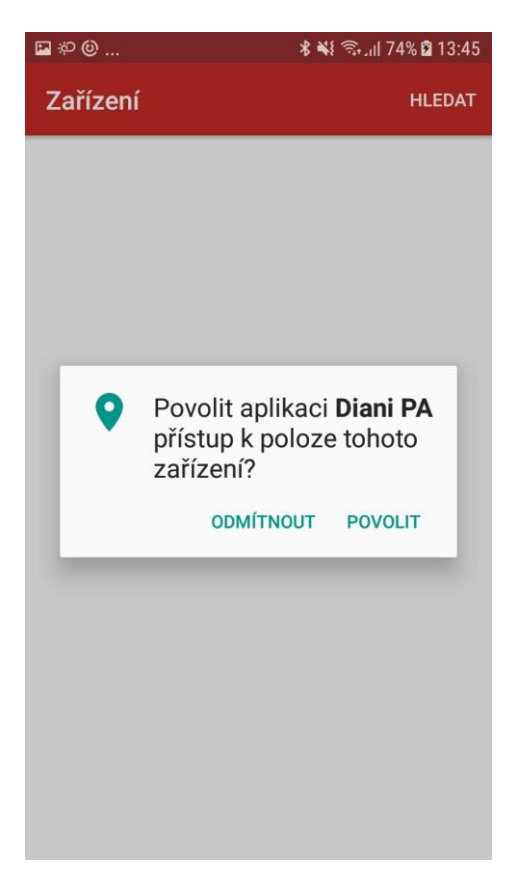

6) Vyhledejte v seznamu Vaše Xiaomi zařízení (pod názvem MI Band 2) a dbejte na to, aby v okolí telefonu bylo pouze Vaše zařízení tohoto druhu pro spárování správného náramku. Klikněte na příslušný řádek s Vaším zařízením.

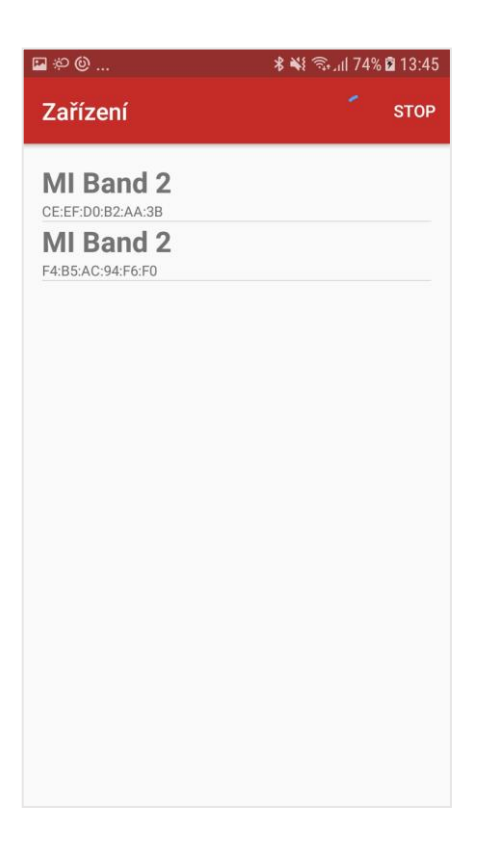

7) Vyčkejte na vibraci náramku - náramek by při prvním připojování měl zavibrovat a zobrazit na displeji kolečko pro potvrzení – klikněte prstem na kolečko pro klikání na displeji náramku a zároveň potvrďte na displeji kliknutím na tlačítko OK

| 🖬 A                                                 | 🖇 🖘 ւլլ 53% 🛢 16:05 |
|-----------------------------------------------------|---------------------|
| Zařízení                                            | HLEDAT              |
| MI Band 2                                           |                     |
| F9:59:59:42:C6:19<br>MI Band 2<br>CE:EF:D0:B2:AA:3B |                     |
|                                                     |                     |
|                                                     |                     |
|                                                     |                     |
|                                                     |                     |
|                                                     |                     |
|                                                     |                     |
|                                                     |                     |
|                                                     |                     |
| Úspěšně spárováno sMI Band 2                        | ок                  |

- 8) Náramek by měl opět zavibrovat jako signál spojení s telefonem.
- 9) Po spárování náramku s telefonem bude aplikace přesměrována na hlavní stránku s indikací připojování. Úspěšné připojení značí nápis "Připojeno" v kolonce *Stav připojení.*

Na hlavní obrazovce lze sledovat stažené hodnoty a další informace o zařízení. Změny v nastavení lze provádět skrze *MENU* (3 tečky v pravém horním rohu) -> *Nastavení -> Xiaomi tracker*.

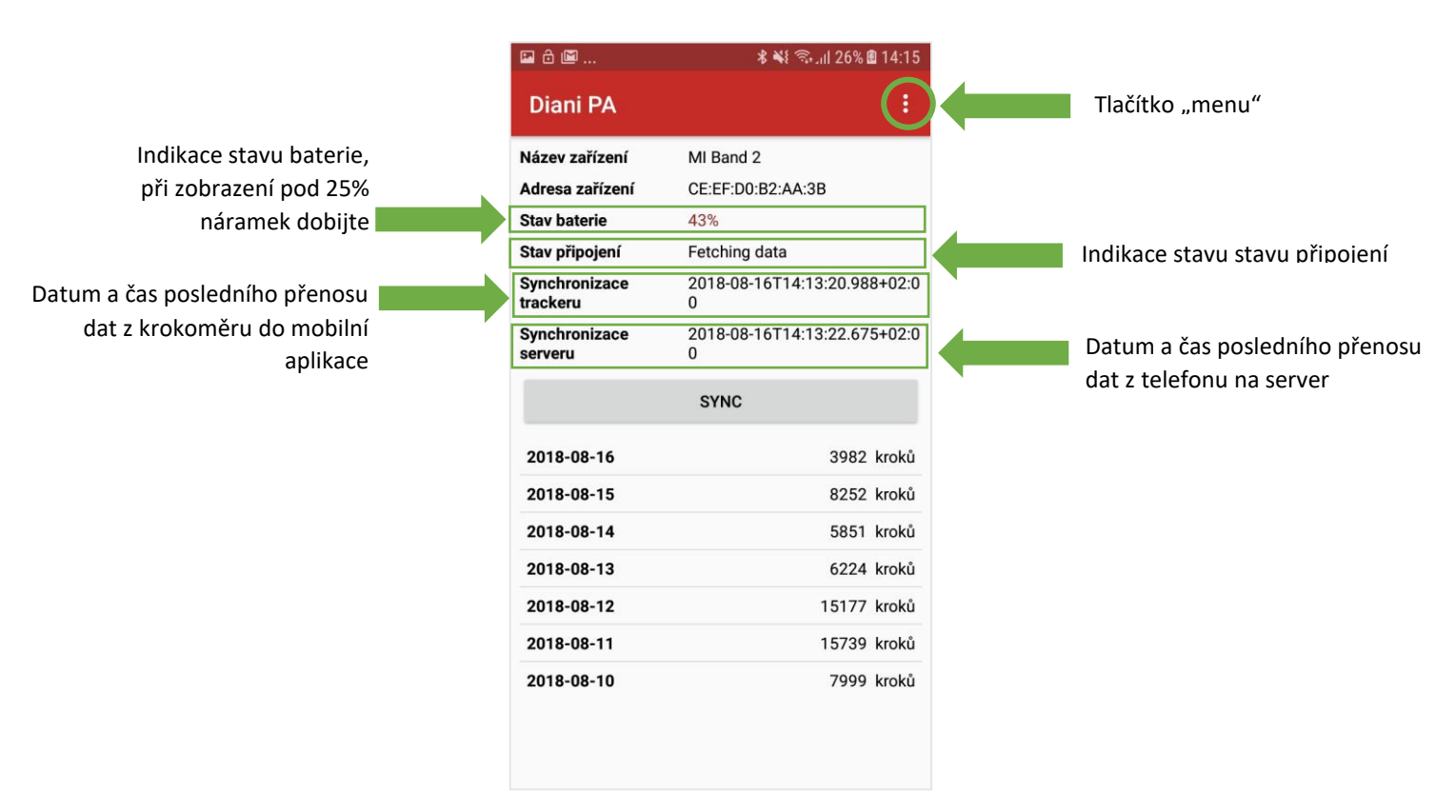

10) Poté by se měla data z náramku automaticky stáhnout a přenést na server. Pro manuální stažení hodnot z náramku lze kliknout na ikonu "**SYNC**"

## 3) Co dělat když...

- 1) Náramek nepřenáší data a v aplikaci zobrazuje stav "Odpojeno"
  - a. zkontrolujte, že máte na telefonu zanuté Bluetooth, případně ho zkuste vypnout a zapnout
  - b. na hlavní stránce klikněte na tlačítko "SYNC", případně zkuste kliknout opakovaně
  - c. pokud se stav nezmění, zkontrolujte, že máte nabitý krokoměr, případně ho dobijte
- 2) Aplikace hlásí stav "Připojeno", ale data z náramku se nepřenesla do aplikace
  - a. ujistěte se, že máte zapnuté Bluetooth připojení a náramek je spárovaný s telefonem
  - b. pokud se stav nezmění, ujistěte se, že je náramek dostatečně nabitý, případně jej nabijte
- 3) Aplikace stáhla data z náramku do aplikace, ale nepřenesla se na server
  - a. ujistěte se, že máte připojení k internetu s dostatečným signálem
- 4) Bluetooth v telefonu je vypnuté a nejde zapnout
  - a. zrestartujte telefon a zkuste zapnout Bluetooth znovu